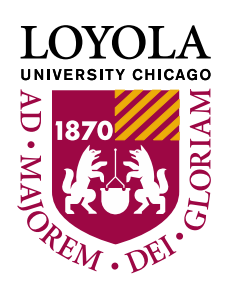

# **Manage Personal Information**

### **Personal Information in LOCUS:**

Name (Preferred Name can be added, Primary Name cannot be edited)
Email (Cannot be edited)
Phone (Cell, Local, or Work Phone can be added)
Addresses (Mailing, Permanent, or Local Off Campus Address can be added)
Emergency Contacts (Multiple Emergency Contacts can be added, but only 1 is required)

#### To update your Personal Information in LOCUS:

Access your Student Homepage and click on the "Profile" tile:

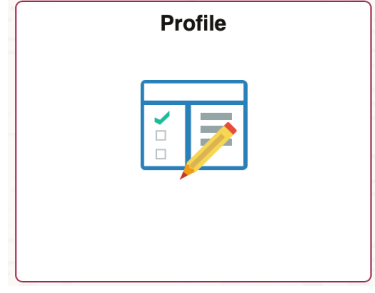

On the left hand menu you will see the following:

## **Personal Details**

This is where you can add a Preferred Name

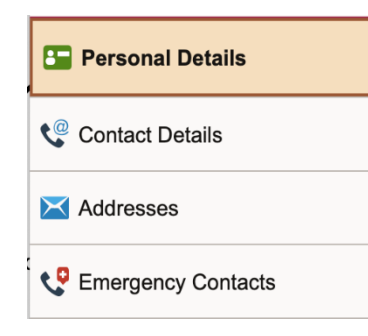

## **Contact Details**

You can Add a CELL, LOCAL or WORK number

#### Addresses

You can add a MAILING, PERMANENT, or LOCAL OFF CAMPUS Address. Campus Addresses are automatically brought into LOCUS and cannot be edited Diploma Addresses are added when you apply for graduation

## **Emergency Contacts**

You can enter one or multiple Emergency Contacts (EC), with the option to tag 1 as your preferred EC.

#### To Add a Preferred Name:

1.) Click on the "Personal Details" menu option and then click on the PLUS SIGN

| ←                     |                         |         |   |
|-----------------------|-------------------------|---------|---|
| Profile               |                         |         |   |
| ID                    |                         |         |   |
| Personal Details      | Personal Details        |         |   |
| Contact Details       |                         |         |   |
| X Addresses           | Date of Birth<br>Gender |         |   |
| C Emergency Contacts  |                         |         |   |
| Linicity              | → Names                 |         |   |
| S FERPA Restrictions  | +                       |         |   |
| Q Parent/Guest Access | Full Name               | Туре    |   |
| S Loyola Alert CX     |                         | Primary | > |
|                       |                         | Diploma | > |
|                       |                         |         |   |

2.) You will see the next screen below, notice how the Type by default is Preferred. Read the text related to Preferred Name and enter the required fields of First Name and Last Name.

| Cancel                                                                                                    | Add Name Sav                                                                                                    |
|----------------------------------------------------------------------------------------------------|----------------------------------------------------------------------------------------------------|
| Enter your name information below. You                                                                                                    | may include diacritical (accent) marks by cutting and pasting from a word processor.                                                                                                    |
| <ul> <li>You may enter a Diploma Name if yo<br/>please review the important guideliner</li> <li>If your Diploma Name differs significal<br/>Registration and Records. (For exam<br/>Sr., I, II, III, etc., a Name Change Req</li> <li>Suffixes for Diploma Name are limited<br/>Prefixes are not used as part of the D</li> <li>Changes to the diploma name cannot<br/>Preferred Name</li> <li>If you enter a Preferred Name, this n<br/>soon be sent many places outside of<br/>when you and mails from your hear</li> </ul> | u'd like your name to appear differently on your diploma. Before adding a diploma name,<br>s for this name here: https://www.luc.edu/regrec/graduation_diplomas.shtml<br>ntly from your Primary Name, a Name Change Request must be filed in the Office of<br>ple, if you are adding a Name - Middle or Last - or if you are adding a suffix such as Jr.,<br>uest must be completed.)<br>It to those that should be included as part of a legal name such as I, II, III, IV, Jr., Sr.<br>iploma Name.<br>be made after the graduation application deadline<br>arme will appear instead of your Primary Name on many places within LOCUS and will<br>LOCUS. For example, your Preferred Name will soon become the name that is displayed<br>and enderse. |
| name-FAQ.shtml before adding a P                                                                                                    | referred Name so you understand all of the impacts!                                                                                                    |
| Тур                                                                                                    | e Preferred                                                                                                    |
| Name Forma                                                                                                    | at English                                                                                                    |
| Prefi                                                                                                    | x 主                                                                                                    |
| *First Nam                                                                                                    | e Student                                                                                                    |
| Middle Nam                                                                                                    | e Middle                                                                                                    |
| *Last Nam                                                                                                    | e Name                                                                                                    |
| Suffi                                                                                                    | x 🗘                                                                                                    |
| Click SAVE                                                                                                    |                                                                                                    |

#### To Add a New Phone Number:

1.) Click on the "Contact Details" menu option and then click the PLUS SIGN

| <b>NOTE:</b> If no Phone exists you will see the button. |       |          |           |   |  |
|----------------------------------------------------------|-------|----------|-----------|---|--|
| If a Phone already exists you will see the + icon.       |       |          |           |   |  |
| $\leftarrow$                                             |       |          |           |   |  |
| Profile                                                  |       |          |           |   |  |
| ID                                                       |       |          |           |   |  |
| E Personal Details                                       |       |          |           |   |  |
| 😍 Contact Details                                        | Email |          |           |   |  |
| X Addresses                                              | Email | Туре     | Preferred |   |  |
| C Emergency Contacts                                     |       | Campus   | ~         | > |  |
| Number 2015 Ethnicity                                    | Phone |          |           |   |  |
| S FERPA Restrictions                                     | +     |          |           |   |  |
| Parent/Guest Access                                      | Phone | Туре     | Preferred |   |  |
| & Loyola Alert CX                                        |       | Permanen | t 🗸       | > |  |

2.) When you click on the **Plus Sign**, You will See the Following Screen

| Cancel        | Add Phone    | Save |
|---------------|--------------|------|
| *Туре         | \$           |      |
| Country Code  |              |      |
| *Phone Number |              |      |
| Extension     |              |      |
|               | Preferred    |      |
|               | Enable Texts |      |

When you select the **TYPE** dropdown you should see the **CELLULAR, LOCAL, or WORK** options. Select the type of number you would like to add

Add the Phone Number in the following format: **1234567890** When you click SAVE the format will be inherited: **123/456-7890** 

Make sure to select the Preferred flag if the new number type you are adding is your preferred number.

## To Add a New Address:

Click on the "Addresses" menu option and then click on the PLUS SIGN under the address type you want to add.

| NOTE: If no address exists you will see the | Add Mailing Address | button |
|---------------------------------------------|---------------------|--------|
|---------------------------------------------|---------------------|--------|

If an address already exists you will see the + icon.

| ofile                    |           |
|--------------------------|-----------|
|                          |           |
| Addresses 🕕              |           |
| Mailing Address          |           |
| No address defined       |           |
| Add Mailing Address      |           |
| Campus Address           |           |
| No address defined       |           |
| Permanent Address        |           |
| +                        |           |
| Address                  | From      |
|                          | Current > |
| Local Off-Campus Address |           |
| +                        |           |
| Address                  | From      |
|                          | Current > |
|                          |           |

#### To Add an Emergency Contact

- 1.) Click on the "Emergency Contact" menu option
  - **NOTE**: If no Emergency Contact exists you will see the Add Contact button.

If an Emergency Contact already exists you will see the + icon.

| Profile |    |  |  |
|---------|----|--|--|
|         | ID |  |  |

#### Emergency Contacts 0

|   | +                  |         |              |                           |                           |       |                    |   |
|---|--------------------|---------|--------------|---------------------------|---------------------------|-------|--------------------|---|
|   | Primary<br>Contact | Contact | Relationship | Emergency<br>Contact Flag | Missing<br>Person<br>Flag | Phone | Secondary<br>Phone |   |
|   | Yes                |         | Parent       | Y                         | Y                         |       |                    | > |
|   | No                 |         | Parent       | Y                         | Y                         |       |                    | > |
| ĺ | CONFIRM            |         | NO CHANGES   |                           |                           |       |                    |   |
| , |                    | Last Up | date by:     |                           |                           |       |                    |   |
|   |                    | Last Up | date on:     |                           |                           |       |                    |   |

2.) When you click on the **PLUS SIGN** you will see the following screen:

| Cancel                                                                                                    | Add Contact | Save Add a Name                                                                                                    |
|----------------------------------------------------------------------------------------------------|-------------|----------------------------------------------------------------------------------------------------|
| *Name<br>*Relationship<br>Primary Phone Number<br>Country Code<br>*Phone Number<br>Extension<br>Other Phone Numbers<br>No other phone numbers defined.<br>Add Phone<br>Contact Address<br>No address defined | Other       | Relationship Check Boxes:Preferred – If you have more than<br>one emergency contact listed, one is<br>required to be selected as<br>"Preferred" and this person will be<br>the Primary Contact<br>Missing Person Flag – Used in the<br>event you are missing for more than<br>24 hours.Emergency Contact Flag – Utilized<br>in the event of an emergency.Add the Phone Number in the<br>following format: 1234567890Other Phone Numbers (Follow the<br>instructions for Add a Naw Phone |
| Add Address                                                                                                    |             | instructions for <u>Add a New Phone</u><br><u>Number</u> )<br>Contact Address (Follow the                                                                                                    |
| 3.) Click <b>SA</b>                                                                                                    | /E          | instructions for <u>Add a New Address)</u>                                                                                                    |